# ✔ 인천대학교 모바일 App 설치매뉴얼

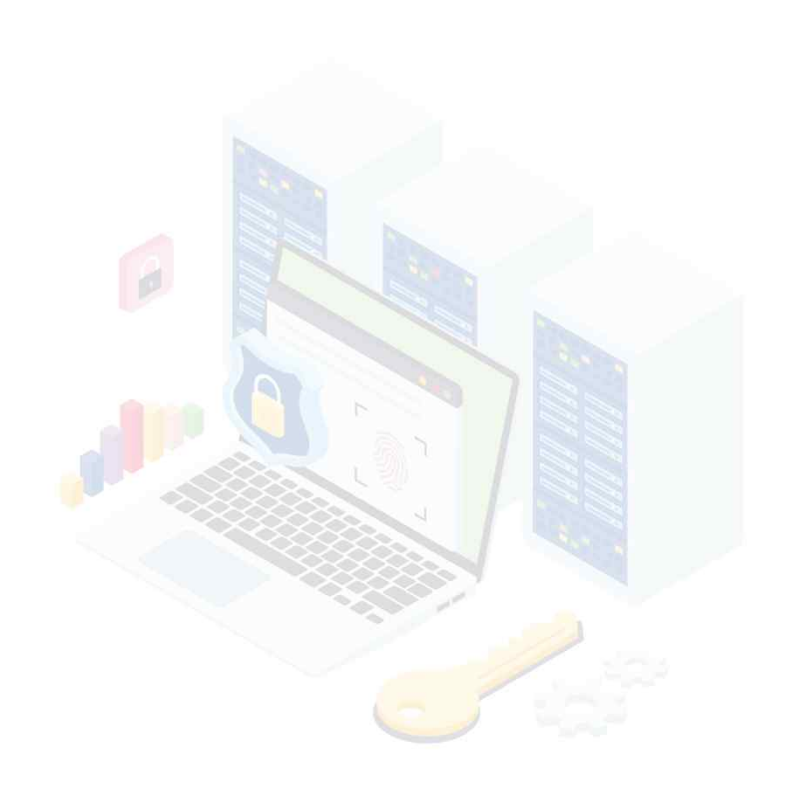

Copyright ©MAILPLUG Inc. ALL RIGHTS RESERVED

# 메일플러그 모바일App 설치 매뉴얼

### Step 01. 모바일 Play스토어 실행

소유하고 계신 스마트폰이 <mark>"안드로이드(삼성갤럭시, LG 시리즈)"</mark> 인 경우, Play 스토어( 다.

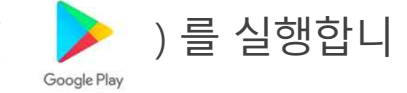

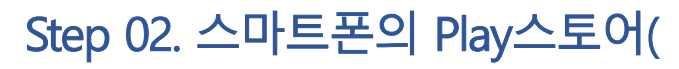

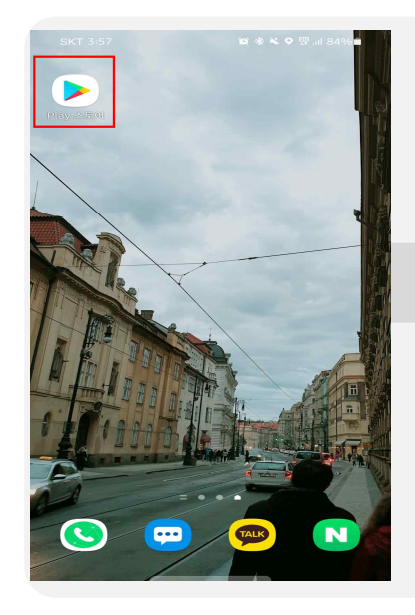

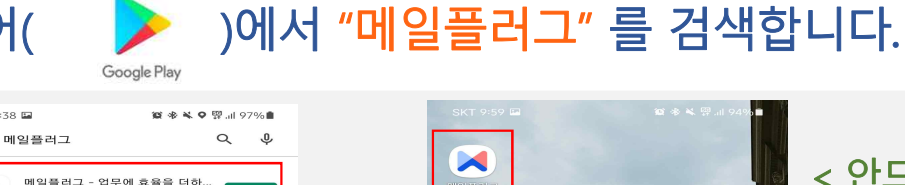

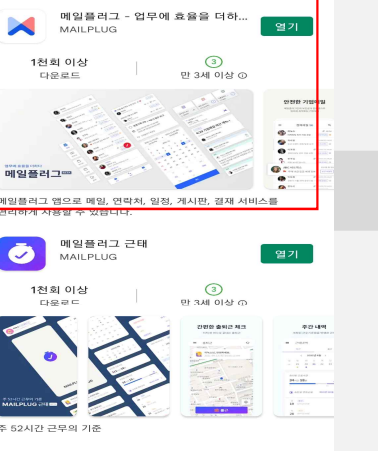

설치

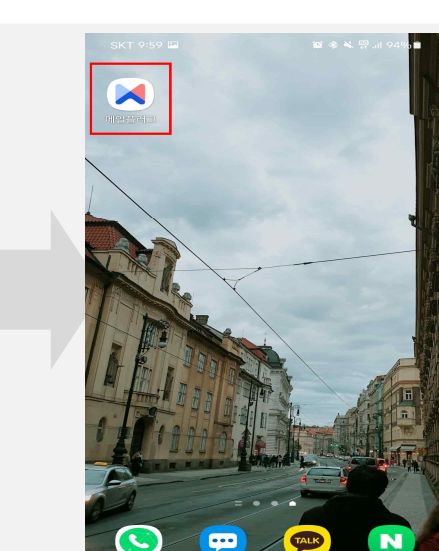

#### < 안드로이드(삼성갤럭시, LG 시리즈) >

1) Play 스토어에서 "메일플러그 " 검색

2) 이미지와 동일한 App 설치

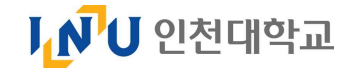

# 메일플러그 모바일App 설치 매뉴얼

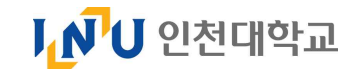

#### Step 03. 모바일App 로그인

다운로드 된 App을 실행하여 모바일App에 로그인 합니다.

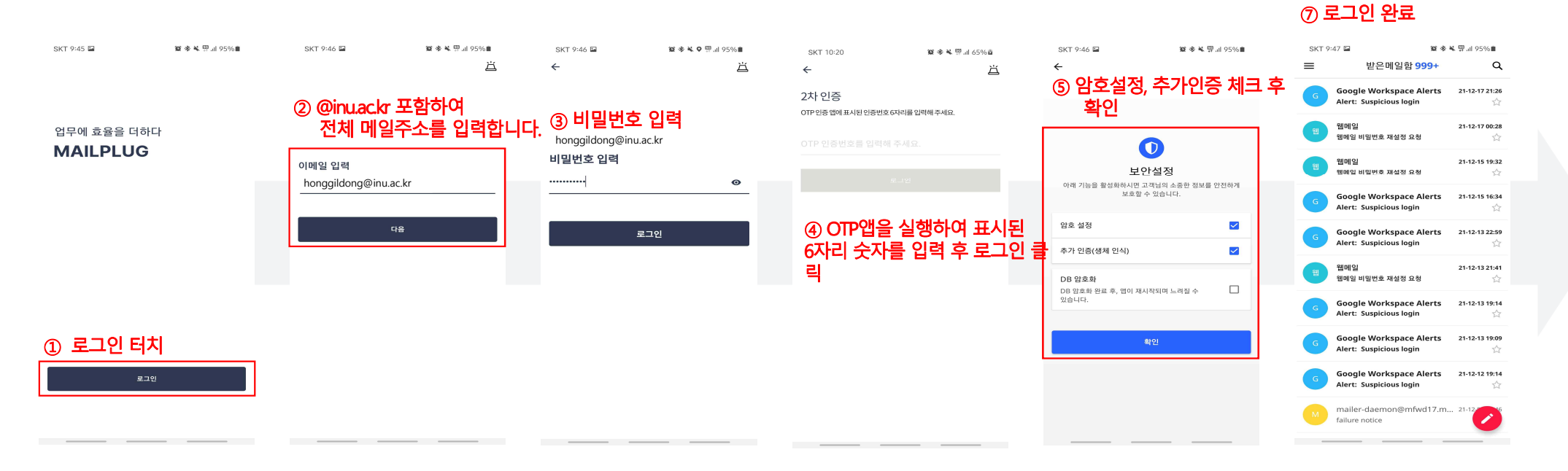

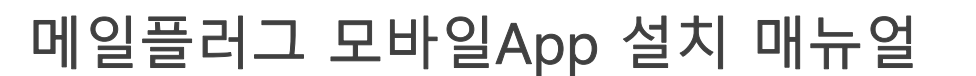

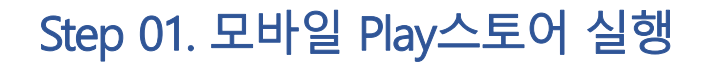

소유하고 계신 스마트폰이 "iOS(아이폰)" 인 경우, App Store( 👗

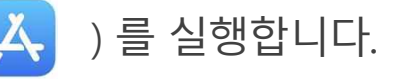

Step 02. 스마트폰의 App Store(

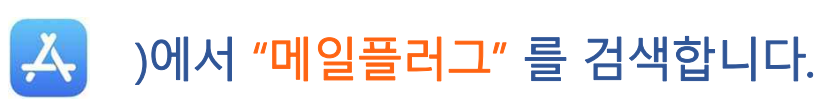

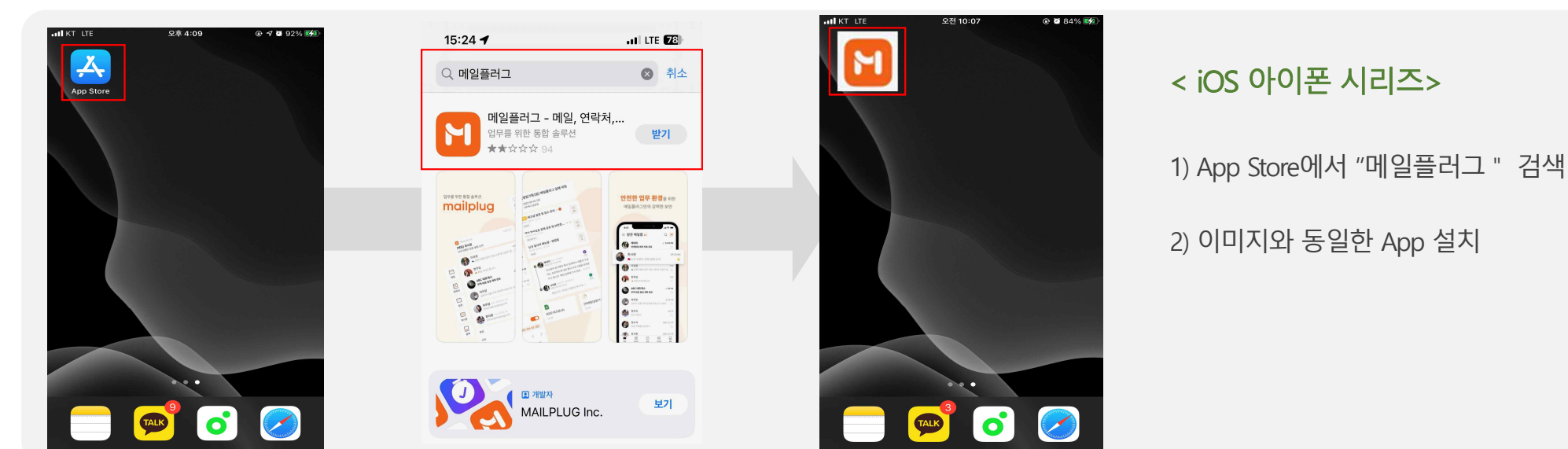

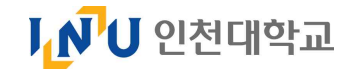

# 메일플러그 모바일App 설치 매뉴얼

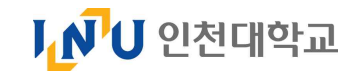

## Step 03. 모바일App 로그인

다운로드 된 App을 실행하여 모바일App에 로그인 합니다.

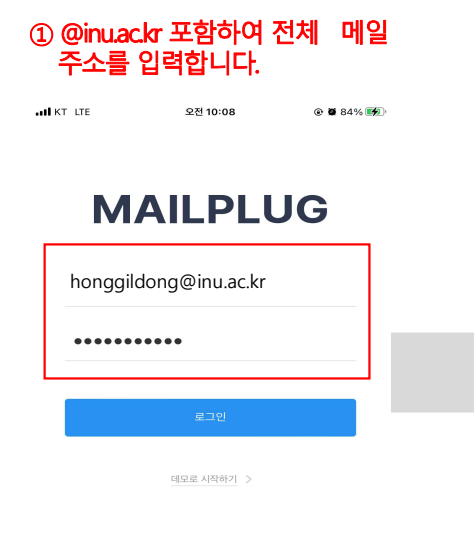

#### ② 로그인 완료

| atl KT LTE                                          | 오전 10:09                               | ۵ 🗑 85% 🌠  |
|-----------------------------------------------------|----------------------------------------|------------|
| ≡                                                   |                                        | Q          |
| Google Workspace Alerts     Alert: Suspicious login |                                        | 2021-12-17 |
| • 웹메일<br>웹메일 비밀번:                                   | 호 재설정 요청                               | 2021-12-17 |
| • 웹메일<br>웹메일 비밀번:                                   | 호 재설정 요청                               | 2021-12-15 |
| Google Wo<br>Alert: Suspicie                        | rkspace Alerts<br>ous login            | 2021-12-15 |
| Google Wo<br>Alert: Suspicio                        | rkspace Alerts<br><sup>bus login</sup> | 2021-12-13 |
| • 웹메일<br>웹메일 비밀번:                                   | 호 재설정 요청                               | 2021-12-13 |
| Google Wo<br>Alert: Suspicie                        | rkspace Alerts<br>ous login            | 2021-12-13 |
| <ul> <li>Google Wo<br/>Alert: Suspicie</li> </ul>   | rkspace Alerts<br>pus login            | 2021-12-13 |
| Google Wo<br>Alert: Suspicie                        | rkspace Alerts<br>pus login            | 2021-12-12 |
| mailer-daer                                         | mon@mfwd17.mailplug.co.kr              | 2021-12-09 |